### English As A Second Language Prepaid ESL and High School Diploma Program

Bright Horizons EdAssist Solutions Workforce Education

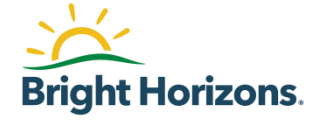

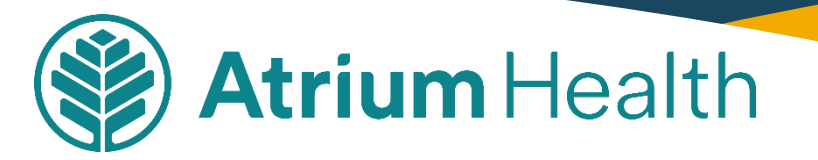

# **Start Your Application**

| -2- | Bright Horizons.<br>EdAssist Solutions       | Workforce Education                      |                                                                                                    |                                                                                                    | 0 1                                          | Atrium Health                    |
|-----|----------------------------------------------|------------------------------------------|----------------------------------------------------------------------------------------------------|----------------------------------------------------------------------------------------------------|----------------------------------------------|----------------------------------|
|     | Home Edu                                     | cation Coaching History                  | New Application                                                                                                    |                                                                                                    |                                              |                                  |
|     | + Message                                    | S 10 New                                 | Good Morning Allisc<br>Welcome! To learn more abou<br>the "Using your Benefits" sect<br>started, click "Apply Now" to | <b>DN,</b><br>t your employer's program and<br>ion of the home page. When yo<br>get the ball rolling. | policy, please revie<br>u are ready to get ; | w documents in<br>your education |
|     |                                              | Â                                        | Apply Now                                                                                                    |                                                                                                    |                                              |                                  |
|     | Schedule Free                                | View Discounts                           |                                                                                                    |                                                                                                    |                                              |                                  |
|     | Education<br>Coaching                        | from Network<br>Schools                  | Action Needed                                                                                                    |                                                                                                    |                                              |                                  |
|     |                                              |                                          | Currently there are no outstar                                                                                        | ding action items.                                                                                    |                                              |                                  |
|     | Using Your                                   | Benefits                                 | *                                                                                                    | 5                                                                                                    |                                              |                                  |
|     | B Mandatana C                                |                                          |                                                                                                    |                                                                                                    |                                              |                                  |
|     |                                              | odening instructions                     | Your Benefit Balanc                                                                                                   | es                                                                                                    |                                              |                                  |
|     | HR-6.04 Free                                 | uently Asked Questions                   |                                                                                                    |                                                                                                    |                                              | * = Required                     |
|     | Tuition Progr                                | ams Video Tutorials                      | Select your desired program,                                                                                          | degree and benefit period to tra                                                                      | ck your education e                          | expenses.                        |
|     | Atrium Direc                                 | t Bill Job Aid                           |                                                                                                    |                                                                                                    |                                              |                                  |
|     | Atrium Tradi                                 | tional-Non Degree Job                    | Employer Program *                                                                                                    | Education Program *                                                                                   | Benefit Perio                                | d *                              |
|     | Aid                                          |                                          | Select 🗸                                                                                                    | Select 🗸                                                                                              | Select                                       | ~                                |
|     | HR-6.04 Atri<br>Resources Ec<br>Plan Benefit | um Health Human<br>Iucational Assistance | Employer Paid                                                                                                    | Requested Li                                                                                          | mit                                          | Remaining                        |

On dashboard click **New Application** or **Apply Now** to create a new application.

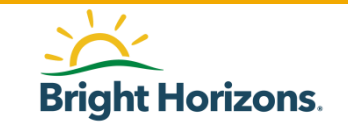

# **Contact: Your Information**

| New Application                  |                             |            |                |                 |              |
|----------------------------------|-----------------------------|------------|----------------|-----------------|--------------|
| 1 Contact Information            | 2 Programs                  | 3 Expenses | 4 Agreements   | 5 Review & Subm | it           |
|                                  |                             |            |                |                 |              |
| Contact Information              | ٦                           |            |                |                 |              |
|                                  |                             |            |                |                 | * = Required |
| Your Addres                      | s                           |            |                |                 |              |
| Please Make a                    | Selection *                 |            |                |                 |              |
| <ul> <li>Use Home</li> </ul>     | Address                     |            |                |                 |              |
| 1234 Son<br>City, Stat           | ne Stree<br>e zip code      |            |                |                 |              |
| To change an<br>employer.        | address please contact your |            |                |                 |              |
| Your Phone<br>Use Home<br>456-77 | Number<br>Phone<br>3–1000   |            |                |                 |              |
| O Your Email A                   | Address                     |            |                |                 |              |
| Please Make a                    | Selection *                 |            |                |                 |              |
| <ul> <li>Use Work</li> </ul>     | Email                       | Use Home E | mail           |                 |              |
| tamssupp                         | ort@edassist.com            | tamssuppor | t@edassist.com |                 |              |
| Continue                         | )                           |            |                |                 |              |

#### **Step 1 Contact Information**

All email notifications for this application will be sent to your work email address.

Click Continue

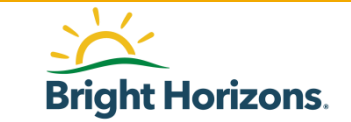

# **Programs: Education Program**

| New Appl     | ication                   |            |        |                    |                  |              |
|--------------|---------------------------|------------|--------|--------------------|------------------|--------------|
| 1 Contact Ir | oformation 2 Programs     | 3 Expenses | 4      | Agreements         | 5 Review & Submi | it           |
|              |                           |            |        |                    |                  | * = Required |
| $\bigcirc$   | Education Program *       |            |        |                    |                  |              |
| G            | Select                    | ~          |        |                    |                  |              |
|              | Bachelor's Degree         | ^          |        |                    |                  |              |
|              | Certification/Designation |            |        |                    |                  |              |
|              | Master's Degree           |            |        |                    |                  |              |
| Continue     | Associate's Degree        | _          |        |                    |                  |              |
|              | Graduate Certificate      |            |        |                    |                  |              |
|              | Professional Degree       |            |        |                    |                  |              |
|              | Doctorate Degree          |            | served | Terms & Conditions | Privacy Policy   |              |
|              | Certificate               |            |        |                    |                  |              |
|              |                           |            |        |                    |                  |              |
|              | Non-Degree                |            |        |                    |                  |              |
|              | Individual Courses        |            |        |                    |                  |              |
|              | GED/Diploma               |            |        |                    |                  |              |
|              |                           | ~          |        |                    |                  |              |

#### Step 2 Programs

For Education Program, select Individual Courses

#### Click Next

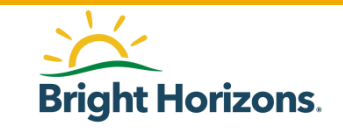

### **Programs: Area of Study**

| 1 Contact li | nformation                  | 2 Programs                                         | 3 Expenses        | 4  | Agreements | 6 | Review & Submit |
|--------------|-----------------------------|----------------------------------------------------|-------------------|----|------------|---|-----------------|
| Ø            | What type<br>Education Pro  | <b>of learning is this ap</b><br>ogram *<br>ourses | oplication for?   | ~  |            |   |                 |
|              | What is the<br>English Land | area of study? *<br>guage Learning                 |                   | '× |            |   |                 |
|              | What Cate<br>Course<br>NEXT | gory best fits this ty                             | pe of learning? * |    |            |   |                 |
| Continue     | Cancel                      |                                                    |                   |    |            |   |                 |

What is the area of study?

#### Select English Language Learning

Click Next

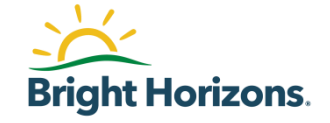

### **Programs: Program Selection**

| What is the area of study? * English Language Learning 'X What Category best fits this type of learning? * Course NEXT |
|----------------------------------------------------------------------------------------------------|
| What Employer Program would you like to use?                                                                           |
| Please Make a Selection *                                                                                              |
| Education Assistance Degree and Academic Credit (ineligible) 🗧                                                         |
| 🗌 Education Assistance - Certificate Program (ineligible) a                                                            |
| 📄 Education Assistance - Certification Program (ineligible) a                                                          |
| 🗌 Education Assistance -Continuing Education Program (ineligible) 🗧                                                    |
| 🔿 Prepaid Tuition Assistance (ineligible) 🗧                                                                            |
| 🔘 Prepaid ESL and High School Diploma Program 🛛 🗧                                                                      |
| <br>NEXT                                                                                                    |

What Employer Program would you like to Use?

#### Select Prepaid ESL and High School Diploma

Click Next

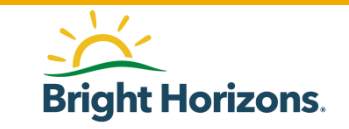

Cancel

Continue

### **Programs: Education Provider**

What Employer Program would you like to use?

Please Make a Selection \*

- 📄 Education Assistance Degree and Academic Credit (ineligible) 🛛 😑
- 🔵 Education Assistance Certificate Program (ineligible) 🛛 🗧
- 🔵 Education Assistance Certification Program (ineligible) 🛛 😑
- Education Assistance -Continuing Education Program (ineligible) 🛛 😑
- 📃 Prepaid Tuition Assistance (ineligible) 🛛 😑
- 🔵 Prepaid ESL and High School Diploma Program 🛛 😑

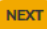

Who is your Education Provider? \*

Name

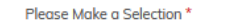

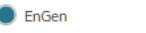

Cancel

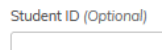

Who is your Education Provider?

The provider will be **EnGen** 

Click Continue

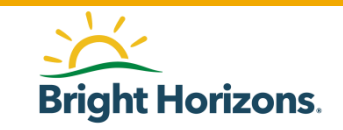

© 2020 Bright Horizons Family Solutions LLC

Continue

### **Expenses: Session Information**

| 1 Contact | Information 2 Programs         | 3 Expenses 4 Agreements | 5 Review & Submit   |
|-----------|--------------------------------|-------------------------|---------------------|
| Expense   | 25                             |                         |                     |
| æ         | Session Information            |                         |                     |
|           | Session Start Date *           | Session End Date *      | Subscription Amount |
|           | MM/DD/YYYY                     | MM/DD/YYYY              | \$350.00            |
|           | Course Information             |                         |                     |
|           | Add A Course & Related Expense |                         |                     |
|           |                                |                         |                     |
| Continue  | Cancel                         |                         |                     |

#### Step 3 Expenses

EnGen is an 6-month subscription.

Enter the date you want to start your subscription. The end date of your subscription should be 6 months from of the start date.

#### For example:

Session Start Date: 1/1/2022 Session End Date: 6/30/2022

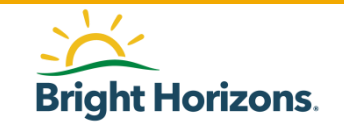

### **Expenses: Course & Expense Info**

| 1 Contac | t Information 2 Programs                          | 3 Expenses 4 Agreements | 6 Review & Submit   |
|----------|---------------------------------------------------|-------------------------|---------------------|
| Expense  | es                                                |                         |                     |
|          | Session Information                               |                         |                     |
|          | Session Start Date *                              | Session End Date *      | Subscription Amount |
|          | MM/DD/YYYY                                        | MM/DD/YYYY              | \$350.00            |
| æ        | Course Information Add A Course & Related Expense |                         |                     |
| Continu  | Cancel                                            |                         |                     |

Skip Course & Expense Information section. You do not need to provide course details.

#### Click Continue

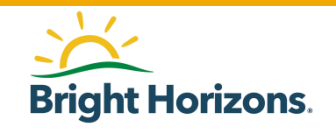

© 2020 Bright Horizons Family Solutions LLC

# **Agreements: Aid and Agreements**

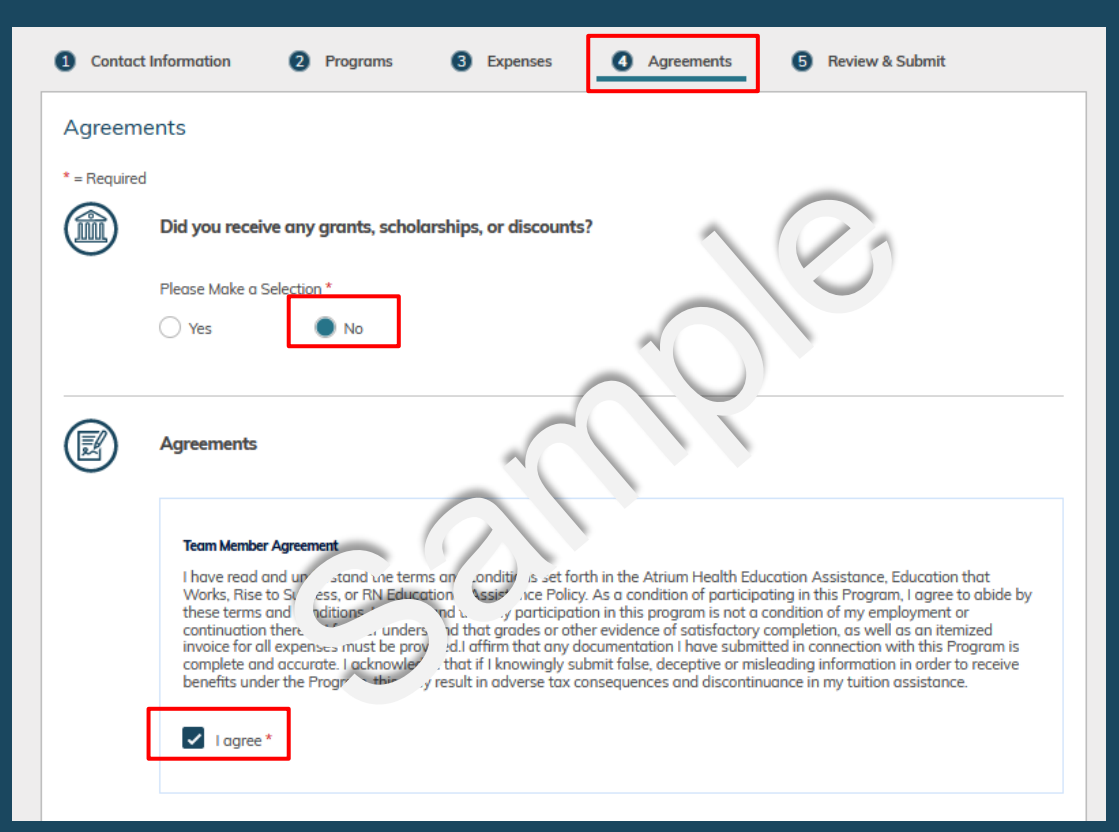

#### **Step 4 Agreements**

Did you receive any grants, scholarships, or discounts?

#### Select No

After you have read each agreement, select **I agree**.

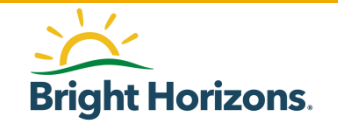

### **Agreements: Sign Application**

#### FERPA Agreement

The Family Educational Rights and Privacy Act of 1974, as amended (FERPA) e ures stu ints of e right to privacy and confidentiality with respect to their educational records and limits access to the h matic cor ined those records. Under FERPA, you have the right to deny authorization to release your educational record. OWE In order > receive tuition assistance through Bright Horizons EdAssist Solutions, it is necessary for Bright Horizons to rece r educational records with ano your employer. Bright Horizons may also share the application information ide h your equicational institution to facilitate the processing and approval of your application. By checking "I Agree" be w. you ree l follows:

- Educational institutions, schools, agencies, or individuals holding management of the school of the school of
- Bright Horizons may release my educational records (whethere iveo medure ional institutions, schools, agencies, or individuals) to my employer.
- Bright Horizons may release information you provide to fyou. Vition Vistance application to the educational institution identified in the tuition application.
- This consent shall remain in effect until I submit 🔨 itten re 🔿 st to cancel the cuthorization.

If you do not agree with the above terms, please una, and that will be unable to process your tuition assistance application, and your application will be canceled.

I agree \*

Your Name:

John Doe

Enter your name exactly as it appears above. \*

John Doe

To accept agreement(s), you must type your name exactly as it appears above.

Continue Cancel

Sign your application exactly as it appears in bold.

#### Click Continue

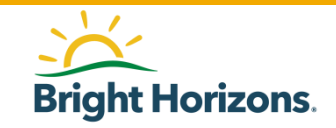

### **Review: Submit Application**

| 1 Contact           | Information 2 Programs                                                                                | 3 Expenses                     | 4 Agreements                                             | Review & Submit                   |        |
|---------------------|----------------------------------------------------------------------------------------------------|--------------------------------|----------------------------------------------------------|-----------------------------------|--------|
| Review * = Required | and Submit Your Applicat                                                                              | ion                            |                                                          |                                   |        |
|                     | Contact Information<br>Address                                                                        | Phone                          |                                                          | Email<br>tamssupport@edassist.com | ✓ Edit |
|                     | Programs<br>Employee Program<br>Prepaid ESL and High School Dipl<br>Field of Study                    | oma Program 🗧                  | Education Program<br>Individual Courses<br>Learning Type |                                   | ✓ Edit |
|                     | Education Provider<br>Name<br>EnGen<br>Address<br>6900 Wisconsin Ave, Suite 200<br>Bethesda, MD 20815 | Provider Code<br><b>T85234</b> | Course                                                   |                                   |        |

#### Step 5 Review & Submit

Review your application for accuracy.

If you need to make changes, click **Edit**.

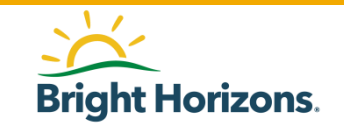

# **Review: Submit Application**

|          | Education Provider<br>Name<br>EnGen<br>Address<br>6900 Wisconsin Ave, Suite 2<br>Bethesda, MD 20815 | Provider Code<br>T85234 |              |           |          |
|----------|----------------------------------------------------------------------------------------------------|-------------------------|--------------|-----------|----------|
| <b>E</b> | Expenses<br>Session Dates<br>Mar 1, 2022 - Jul 6, 2022                                              |                         |              |           | / Edit   |
|          | SUBSCRIPTION                                                                                        | Credits                 | Tax Exempt   |           |          |
|          |                                                                                                    | N/A                     | No           |           |          |
|          |                                                                                                    | View More               |              | Requested | \$350.00 |
|          | TOTALS                                                                                              |                         | Requested    |           | \$350.00 |
|          |                                                                                                    |                         | Approved     |           | -        |
|          |                                                                                                    |                         | Total Benefi | t         | \$350.00 |
|          |                                                                                                    |                         |              |           |          |
|          | Agreements<br>Grants, Scholarships & Discou<br>None \$0.00                                          | ints                    |              |           | / Edit   |
| Submit   | Application                                                                                         |                         |              |           |          |

#### Step 5 Review & Submit

Click **Submit Application** at the bottom of the page.

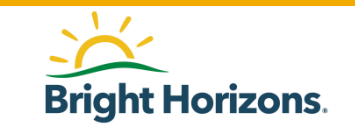

### **Review: Submit Application**

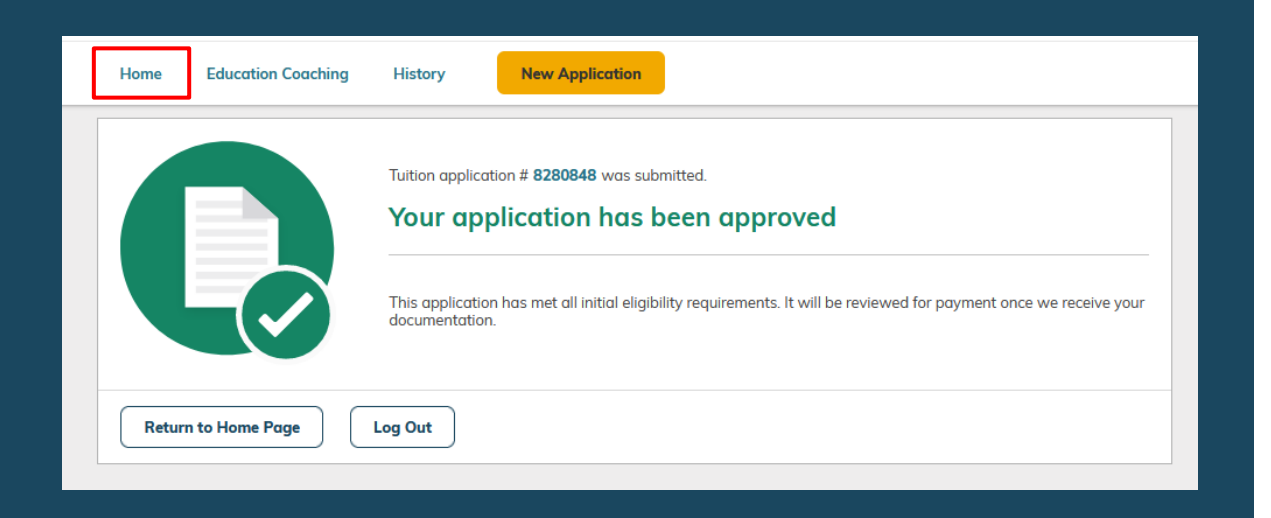

The application for English As a Second Language with provider EnGen will be reviewed for policy compliance by the Plan Administrator (EdAssist).

Once your application is approved, please go to the **Home** page to retrieve your approval code and register on the EnGen website.

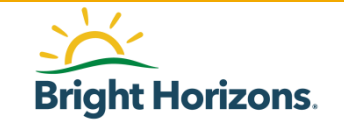

### **Action Needed: Approved**

?? **Education Coaching** History New Application Home Good Afternoon Sandy, + Messages 1 New **Apply Now** m Action Needed Schedule Free View Discounts Education from Network Coachina Schools APPROVED #8113055 Career Online High School Direct Bill Career Online High School Dec 1. 2021 - Mar 17. 2022 Using Your Benefits Application Approval Code GUIDELINES Educational Assistance CHH112-8113055 @1 GUIDELINES Certification Reimbursement Take Your Courses Now 🗹 Actions ADDENDUM Education Access Program

Once your application is approved, you will find your approved application under **Action Needed** on the **Home** page.

Click Take Your Courses Now

https://app.voxy.com/v2/#/login

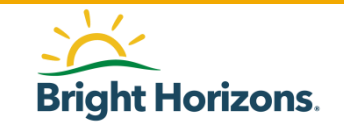

### **EnGen Registration site**

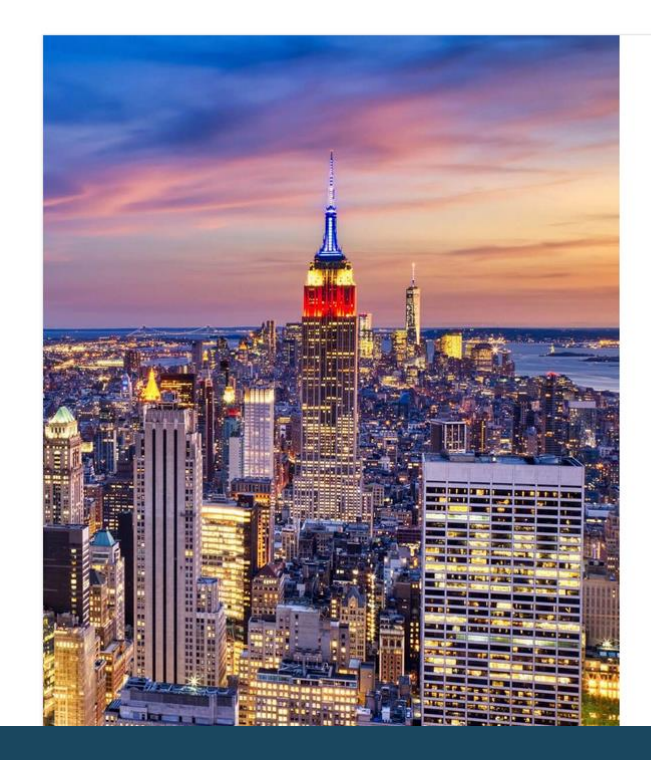

How would you like to get started?

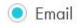

| name@email.com | 0 |
|----------------|---|
|                |   |

O Mobile Number

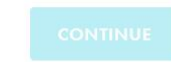

I have a code

You will be taken to the EnGen "Voxy" website. https://app.voxy.com/v2/#/login

Enter either your name or mobile number.

Click **Continue** to complete your registration.

EnGen Learning Coach will contact you within 5 business days to complete your registration.

#### **Contact Information**

via email: support@voxy.com

 via support ticket: https://support.voxy.com

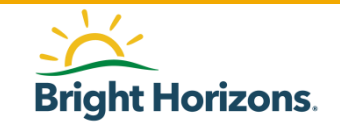

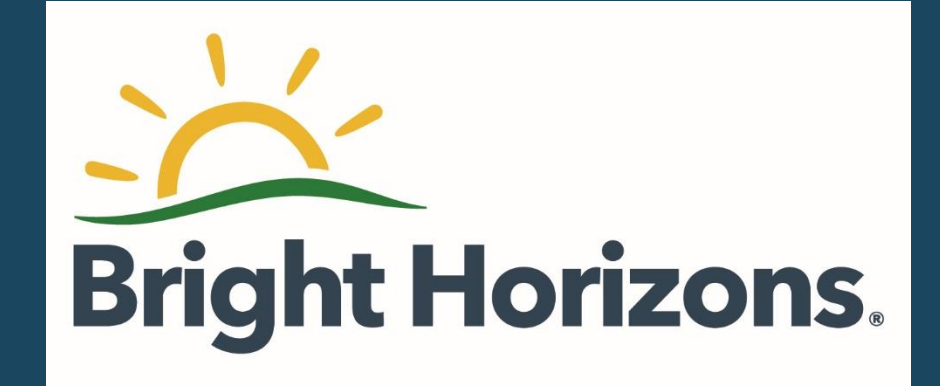